| Standort: extern I Radiologie | I Facharztinfo zur effektiven | Nutzung von Optemis |
|-------------------------------|-------------------------------|---------------------|
|-------------------------------|-------------------------------|---------------------|

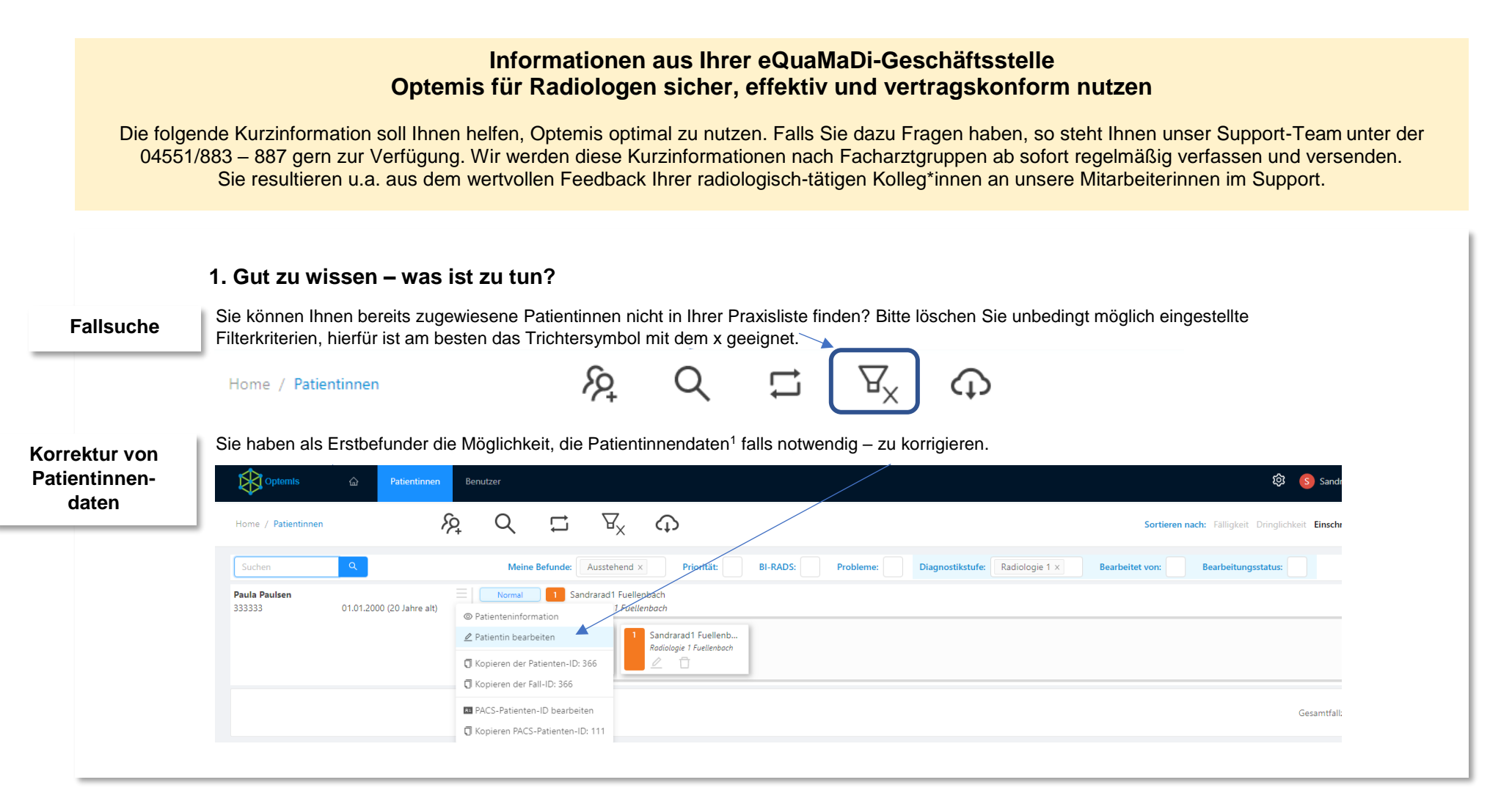

<sup>&</sup>lt;sup>1</sup> Die angezeigten Schaubilder beinhalten fiktive Daten, Patientinnen und Befundungen.

| Facharztinfo extern Version 1.0 | Erstellt von/am: SF I 05.08.20 |  | Stand 31.08.2020 |
|---------------------------------|--------------------------------|--|------------------|
|---------------------------------|--------------------------------|--|------------------|

| Standort: exte                                                | rn I Radiologie I Facharztinfo zur effektiven Nutzung von Optemis                                                                                                    | Version OPTEMIS V 2.2.1                                                                                                    |
|---------------------------------------------------------------|----------------------------------------------------------------------------------------------------|----------------------------------------------------------------------------------------------------|
| Aktualisierung<br>Praxispersonal                              | Aktualisierung der Daten Ihres Praxispersonals: Bitte sorgen Sie dafür, o<br>Mitarbeiter*innen abgemeldet werden. Nähere Informationen zu den ent<br>vom 17.06.2020 S. 1ff                                       | dass neue Mitarbeiter*innen in Optemis angemeldet und ausgeschiedene<br>sprechenden Rollen und zur Rechtevergabe entnehmen Sie bitte unserem Newsletter         |
| Richtiger<br>Fallabschluss                                    | Solange Sie den Fall nur gespeichert – aber nicht abgeschlossen haben<br>daher den jeweiligen Fall nach Bearbeitung nicht nur Speichern sondern                                                                  | , kann <u>keine</u> automatische Zuweisung zum Zweitbefunder erfolgen – bitte<br>auch Abschließen; Sie können ggf. von dem Überweisungsgrund des Gyn abweichen. |
|                                                               | 2. Zu beachten:                                                                                                    |                                                                                                    |
| Richtiger<br>Bildupload<br>und<br>richtige<br>Bildübertragung | Um mögliche Fehlerquellen beim <b>Bildupload</b> und bei der <b>Bildübertragu</b><br>a) Die PACS Patienten ID Ihres Praxis-PACS muss mit der PACS<br>korrekte Eingabe in dem dafür vorgesehenen Feld in Optemis. | Ing zu vermeiden, achten Sie bitte auf Folgendes:<br>Patienten ID in Optemis übereinstimmen, bitte achten Sie daher auf die                                     |
|                                                               | <ul> <li>b) Überprüfen Sie, ob Ihre Bilddateien jeweils eine Accession-Nur<br/>kann nicht an den Zweitbefunder bzw. das Referenzzentrum we<br/>.</li> </ul>                                                      | Speichern Abschließen<br>nber (Untersuchungsnummer) beinhalten <sup>2</sup> – andernfalls stockt auch hier der Fall und<br>eitergehen.                          |

<sup>&</sup>lt;sup>2</sup> Im Zweifel wenden Sie sich mit dieser Anforderung bitte an Ihren Systemtechniker.

| Facharztinfo extern Version 1.0 | Erstellt von/am: SF I 05.08.20 |  | Stand 31.08.2020 |
|---------------------------------|--------------------------------|--|------------------|
|---------------------------------|--------------------------------|--|------------------|

| Standort: extern I         | adiologie I Facharztinfo zur effektiven Nutzung von Optemis                                                                                                    | Version OPTEMIS V 2.2                                                                            |
|----------------------------|----------------------------------------------------------------------------------------------------|--------------------------------------------------------------------------------------------------|
|                            | c) Die aus einer <b>Tomosynthese</b> resultierenden Bilder können <b>nicht</b> in Optemis eingepflegt und entsprechende B die KVSH abgerechnet werden <sup>3</sup> .                                                                                                    | efundungen im Anschluss über                                                                     |
|                            | <ul> <li>d) Wenn Sie feststellen, dass alle Bilder sowie Bildinformationen ordnungsgemäß vorhanden sind, Ihr Fall dennoch diesen manuell in den nächsten workflow-Schritt bringen, in dem Sie die drei Punkte auf der rechten Seite Ihren bestätigen, dass alle Bilder im zentralen PACS vorliegen; der Fall wandert dann automatisch in den nächsten workflow-Schritt bringen; der Fall wandert dann automatisch in den nächsten workflow-Schritt bringen; der Fall wandert dann automatisch in den nächsten workflow-Schritt bringen; der Fall wandert dann automatisch in den nächsten workflow-Schritt bringen; der Fall wandert dann automatisch in den nächsten workflow-Schritt bringen; der Fall wandert dann automatisch in den nächsten workflow-Schritter der Ereignisse</li> </ul>                                                                                                    | h im System stockt, können Sie<br>Arbeitsliste anklicken und<br>orkflow-Schritt (Zweitbefunder). |
|                            | Für die Bearbeitung Ihrer Fälle empfehlen wir Ihnen folgende Funktionen/Möglichkeiten:                                                                                                    |                                                                                                  |
| Sortieren Ihrer<br>Fälle   | Sie können ab sofort Ihre Fälle <b>nach Fälligkeit sortieren</b> . Nutzen Sie bitte diese nützliche Funktion, um zeitna<br>können <sup>4</sup> .<br>Sortieren nach: Fälligkeit Dringlichkeit Einschreibedatum 12 12                                                                                                    | ne Befundungen durchführen zu                                                                    |
| Optimieren                 | Nutzen Sie bei den Erstbefundungen unbedingt das in Ihrem Befundungsbogen vorhandene Freitextfeld, z.B. "<br>nicht in Optemis hochgeladen werden", damit der Zweitbefunder informiert ist und nur in wenigen Ausnahmefäl                                                                                                    | ältere Sono-Aufnahmen können<br>Ien den Fall an Sie zurückweist.                                 |
| Zu viele<br>itbefundungen? | Nutzen Sie bitte die <b>Kalenderfunktion</b> in Optemis und lassen Sie über <u>Ihr Praxispersonal</u> Ihre Abwesenheiten<br>dann weist Ihnen Optemis z.B. während Ihres Urlaubes <u>keine oder wenn Sie in Teilzeit arbeiten weniger Zweith</u><br>weist Ihnen Optemis <u>version and the second second s</u> | bzw. Ihre Verfügbarkeiten eintragen,<br><u>efundungen</u> über den Algorithmus zu                |
|                            |                                                                                                    |                                                                                                  |

 <sup>&</sup>lt;sup>3</sup> Diese sind nicht Bestandteil der vertragsärztlichen Versorgung.
 <sup>4</sup> Laut Vertrag sind Ihnen zugewiesene Zweitbefundungen innerhalb von 24 Stunden zu realisieren.

| Facharztinfo extern Version 1.0 | Erstellt von/am: SF I 05.08.20 | Stand 31.08.2020 |
|---------------------------------|--------------------------------|------------------|

| Standort: extern I Radiologie I Facharztinfo zur effektiven Nutzung von Optemis | Version OPTEMIS V 2.2.1 |
|---------------------------------------------------------------------------------|-------------------------|
|                                                                                 |                         |

Folgende Voreinstellung ist <u>immer</u> in Ihrem Kalender für Sie hinterlegt: Verfügbarkeit in grün von 08:00 – 17:00 Uhr. Durch einen Klick auf das entsprechende Tagesblatt (12 - blaues Feld) kann diese Voreinstellung <u>von Ihrem Praxispersonal</u> für einzelne Tage oder durch einen Klick auf den vorhandenen grünen Verfügbarkeitsbalken generell unbegrenzt angepasst werden. Stehen - wie hier - Abwesend in blau und die Verfügbarkeit in grün zusammen auf einem Tagesblatt, so gilt immer das im Abwesend-Kästchen Eingetragene **vor** dem Anwesend Eingetragenen.

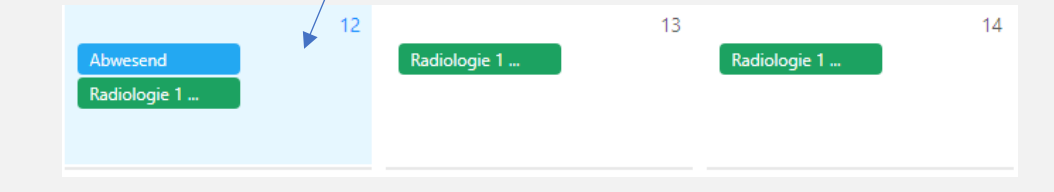

## 3. Aktuelles I Ausblick:

- a) Aktuelle Informationen (z.B. über neue Krankenkassen, die an eQuaMaDi teilnehmen, finden Sie immer auf https://www.kvsh.de/praxis/vertraege/quamadi.
- b) Wenn Optemis nicht erreichbar ist: Überprüfen Sie die Verbindung zu unserem KV-Safenet unter: https://edoku.kv-safenet.de/.
- c) Falls bei Ihnen vermehrt Fehlermeldungen auftauchen, bitte den Cache Ihres Google-Chrome Browser leeren; die Anleitung dazu finden Sie hier: https://support.google.com/accounts/answer/32050?co=GENIE.Platform%3DDesktop&hl=de.
- d) Wir planen und entwickeln derzeit die Einbindung der gesamten Abklärungsdiagnostik in Optemis. Voraussichtlich gegen Oktober 2020 wird die neue Version aufgespielt werden.

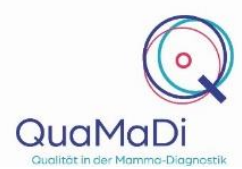

Leitung der Geschäftsstelle eQuaMaDi - Sandra Füllenbach Support-Hotline 04551/883-887

| Facharztinfo extern Version 1.0         Erstellt von/am: SF I 05.08.20 | Stand 31.08.2020 |
|------------------------------------------------------------------------|------------------|
|------------------------------------------------------------------------|------------------|